# Jak upravit profil v databázi kontaktů

**Czech Film Commission** 

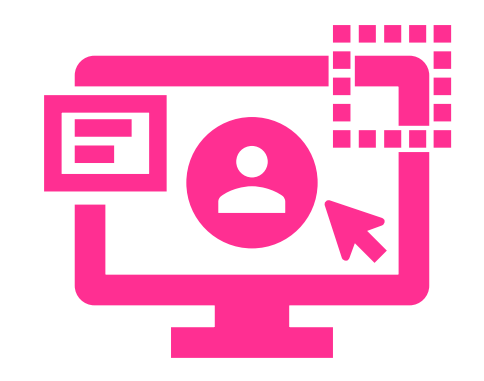

#### Co zde najdete

Registrace a přihlášení Jak vložit/upravit Informace o společnosti Informace o vás uveďte v angličtině Reference jsou důležité Reference, které nejsou v naší Filmografii Jak vytvořit odkaz na film, který není ve Filmografii Přidejte odkazy na sociální sítě Kontaktní údaje Náhled profilu Přidejte členy týmu <u>Člen týmu</u> Přidejte fotky a videa Odešlete profil ke schválení Heslo

## Registrace a přihlášení

- Zaregistrujte se <u>https://www.filmcommission.cz/registrace/</u>
- Přijde vám e-mail, který potvrďte
- Přihlaste se https://www.filmcommission.cz/prihlasit-se/
- Klikněte na Upravit profil, dostanete se na tuto stránku. Po rozkliknutí jednotlivých rámečků můžete vkládat a upravovat údaje. Jako první se podíváme na Informace o společnosti.

#### Upravit profil

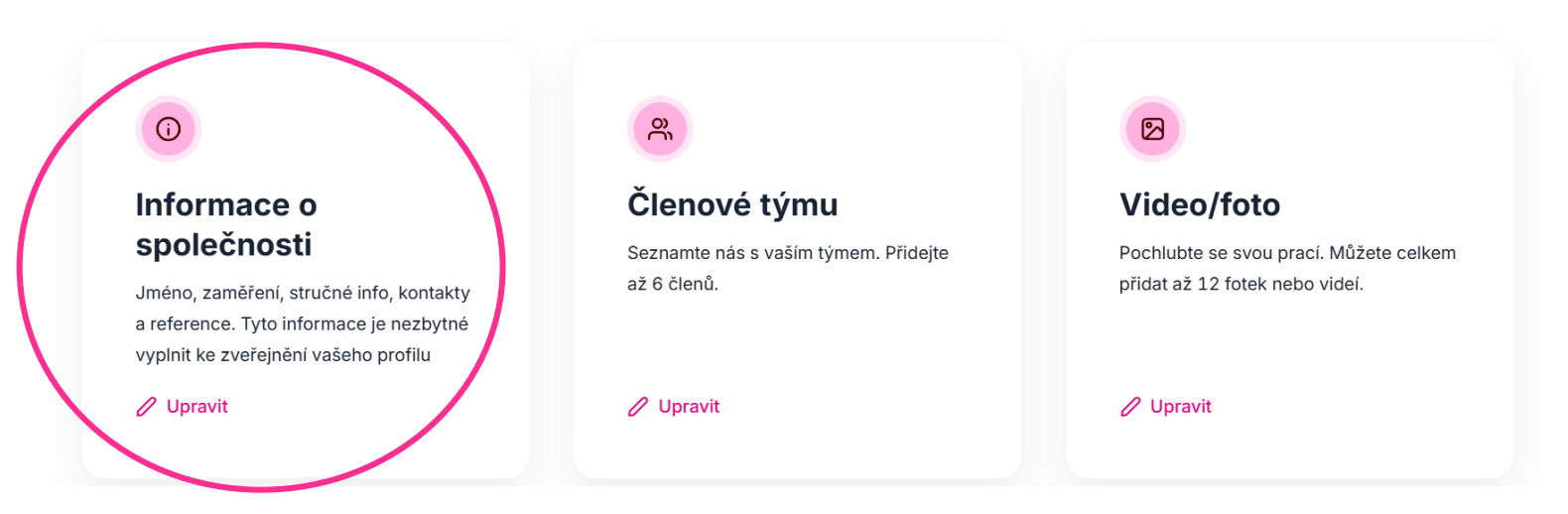

#### Jak vložit/upravit Informace o společnosti

#### Jméno a příjmení/název společnosti\* Petra IČ (vaše IČ nezveřejňujeme, jen ověřujeme)\* K registraci v naší databázi kontaktů musíte mít české lČO 12345678 Trainee - Jsem v oboru nováčkem a těším se na příležitost uplatnit se v praxi Kategorie Zde vyberte, ve kterých Koordinátoři produkce × Asistenti produkce × $\sim$ kategoriích chcete být uvedeni ٠ Produkční společnosti / Krátké filmy Štábové profese Animátoři Asistenti produkce Asistenti režie

## Informace o vás uveďte v angličtině

- Informace o vás nebo vaší společnosti vyplňte v anglickém jazyce, jinak vám profil bohužel nemůžeme schválit. Databáze kontaktů je určena především zahraničním filmařům. Naším posláním je přilákat je k natáčení do České republiky a přes naši databázi si hledají partnery pro své projekty.
- Pochlubte se tím, v čem jste dobří. Zaujměte neobvyklou schopností či znalostí.

Informace o vás/vaší společnosti - v anglickém jazyce\*

 $\mathsf{B} \quad I \quad \mathscr{S} \quad \widetilde{\mathscr{S}} \quad \coloneqq \quad \underrightarrow{I}_{\mathsf{x}}$ 

I am a film professional with 20 years of experience in the film industry. I excel in organizing and enjoy collaborating with others. I am proficient in MS Office, particularly Excel and pivot tables. I speak Czech, English, Latin, and Hindi.

### Reference jsou důležité

 Vyberte referenční projekty z výběru z naší Filmografie. Najděte film nebo seriál podle názvu a klikněte na tlačítko "Přidat".

#### Reference - váš profil schválíme pouze pokud uvedete své referenční projekty

Vyberte své referenční projekty z naší Filmografie

| Q na západní                      |          |
|-----------------------------------|----------|
| Na západní frontě klid<br>2021    | + Přidat |
| Grenzverkehr<br>2004              | + Přidat |
| Tannbach - Schicksal eines Dorfes | + Přidat |
|                                   |          |

## Reference, které nejsou v naší Filmografii

 Do tabulky níže pak můžete vepsat další vaše projekty, které nenajdete v naší databázi, a přidat k nim odkazy na webové stránky nebo trailery.

#### Reference - váš profil schválíme pouze pokud uvedete své referenční projekty

Vyberte své referenční projekty z naší Filmografie

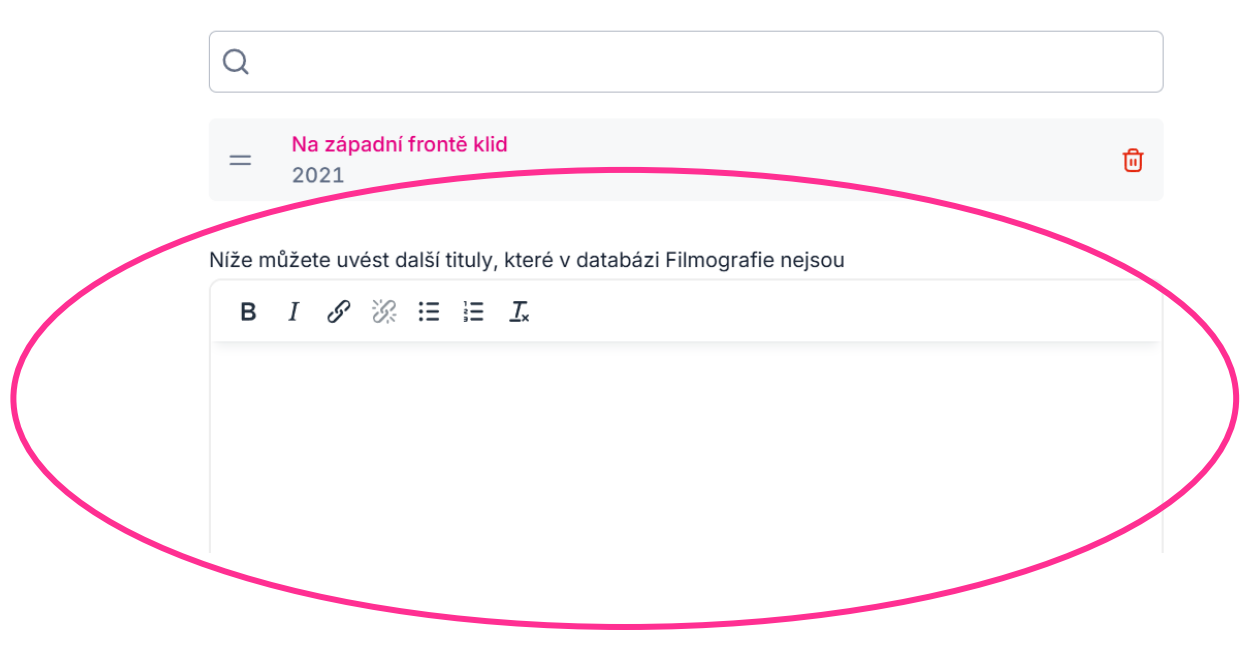

## Jak vytvořit odkaz na projekt, který není ve Filmografii 1/2

• V této tabulce můžete vkládat odkazy na jednotlivé projekty. Označte svůj projekt a klikněte na tlačítko "link".

| (  | Q Hledejte dle názvu díla                                          |
|----|--------------------------------------------------------------------|
| Ní | íže můžete uvést další tituly, které v databázi Filmografie nejsou |
|    | $B  I  \mathscr{S}  \coloneqq  \coloneqq  \mathbf{I}_{x}$          |
|    | Insert/edit link<br>2025 - Můj film                                |
| •  | 2023 - <mark>Můj první film</mark>                                 |
|    |                                                                    |
|    |                                                                    |

## Jak vytvořit odkaz na projekt, který není ve Filmografii 2/2

 V tabulce, která se vám objeví vložíte odkaz na webové stránky (Youtube, Vimeo apod.) do kolonky URL a nezapomeňte odkaz uložit přes tlačítko Save.

| I $S$         | Insert/Edit Link | × |
|---------------|------------------|---|
| 25 - Můj film | URL              |   |
| 23 - Můj prvi | Text to display  |   |
|               | Můj první film   |   |
|               | Title            |   |
|               | Open link in     |   |
|               | Current window   | ~ |

## Přidejte odkazy na sociální sítě

- Přidejte odkazy na své sociální sítě.
- Pomocí tlačítka "Přidat" vložíte další rámeček pro přidání další sociální sítě.

#### Sociální sítě

Zde můžete uvést odkaz na své profesionální profily na sociálních sítích.

| sociální síť | ٦            |
|--------------|--------------|
|              |              |
|              |              |
|              | sociální síť |

## Kontaktní údaje

• U Kontaktu vložte alespoň město, kde působíte a své telefonní číslo. Přidejte odkaz na své webové stránky, pokud je máte.

| Ulice                    |  |   |
|--------------------------|--|---|
| Filmová 1                |  |   |
| Město                    |  |   |
| Praha                    |  |   |
| PSČ                      |  |   |
| 100 00                   |  |   |
| Telefon                  |  |   |
| +420 111 111 111         |  | ۵ |
| + Přidat                 |  |   |
| Web                      |  |   |
| www.bestczechproducer.cz |  |   |

 Vše si uložte. Můžete uložit i nedokončený profil a kdykoli se k němu vrátit, než ho upravíte ke své spokojenosti a odešlete ke schválení.

## Náhled profilu

- Nahoře se přes Náhled profilu můžete podívat, jak váš profil bude vypadat.
- Přes tlačítko Zpět se dostanete na úvodní stranu, kde můžete přidat další členy týmu

| ← Zpět   | ed profilu                                  |
|----------|---------------------------------------------|
| Informac | e o společnosti                             |
|          | Q                                           |
|          | Jméno a příjmení/název společnosti*         |
|          | Petra                                       |
|          | IČ (vaše IČ nezveřejňujeme, jen ověřujeme)* |

## Přidejte členy týmu

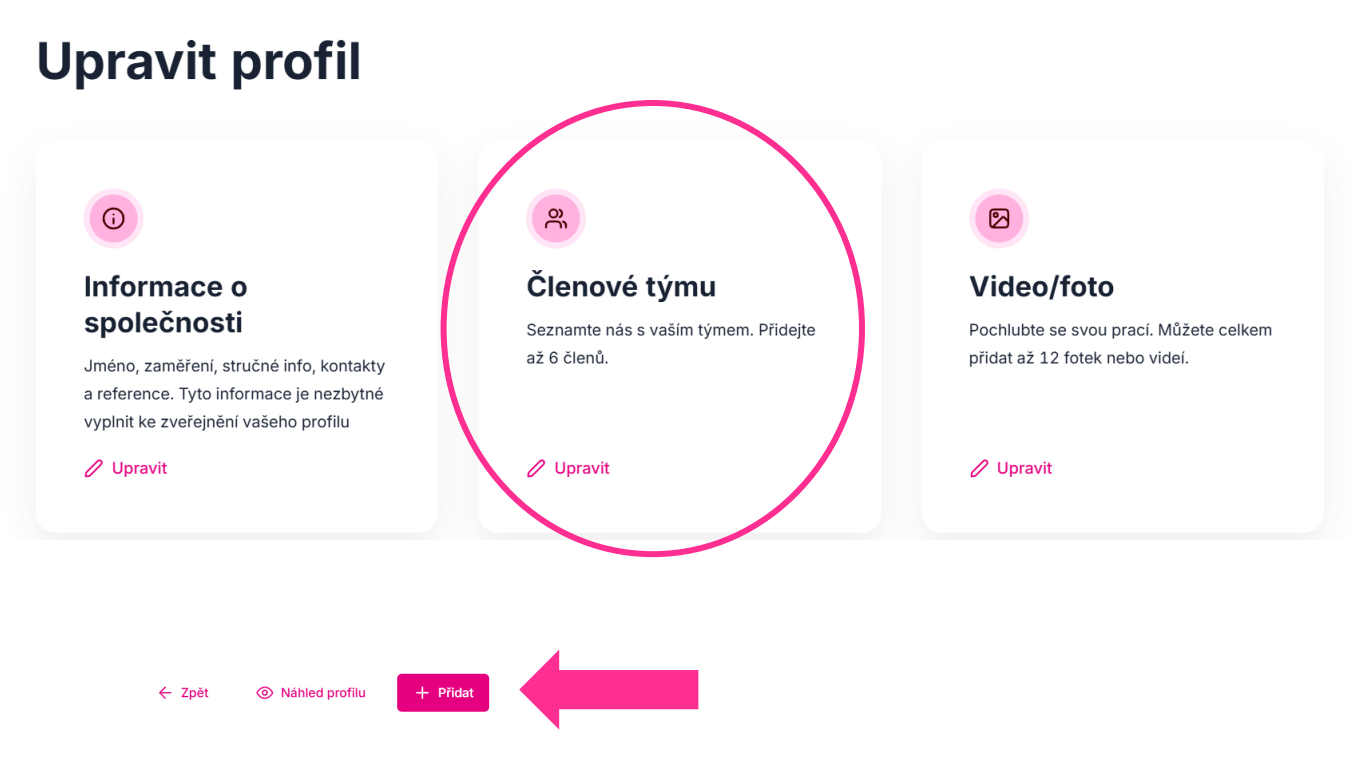

Členové týmu

## Člen týmu

• Zde vyplníte kontaktní údaje na svého kolegu:

| ← Czech Film<br>Commission                        | 2                                       | etra@filmcommission.cz v             |
|---------------------------------------------------|-----------------------------------------|--------------------------------------|
| ← Zpět                                            | Jméno<br>Filoména                       |                                      |
| Členové týmu                                      | Příjmení<br>Filmová                     |                                      |
|                                                   | Pozice Production manager               |                                      |
|                                                   | Telefon                                 |                                      |
|                                                   | Mobil<br>+420 222 222 222               |                                      |
| <mark>Czech</mark> Film<br>Commission             | E-mail<br>filomena@bestczechproducer.cz | <b>6</b> ©                           |
| Zásady zpracování osobních údajů Nastavení cookie | × Zrušit <mark>✓ Uložit</mark>          | Režiséři designu & producenti kódu 🤪 |

#### Přidejte fotky a videa 1/2

#### **Upravit profil**

#### **()**

#### Informace o společnosti

Jméno, zaměření, stručné info, kontakty a reference. Tyto informace je nezbytné vyplnit ke zveřejnění vašeho profilu

#### 🖉 Upravit

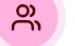

#### Členové týmu

Seznamte nás s vaším týmem. Přidejte až 6 členů.

🖉 Upravit

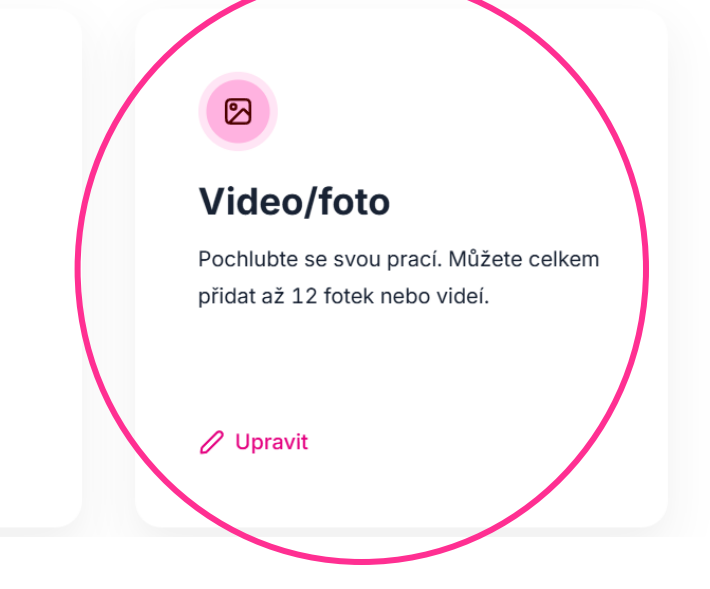

#### Přidejte fotky a videa 2/2

#### Video/foto

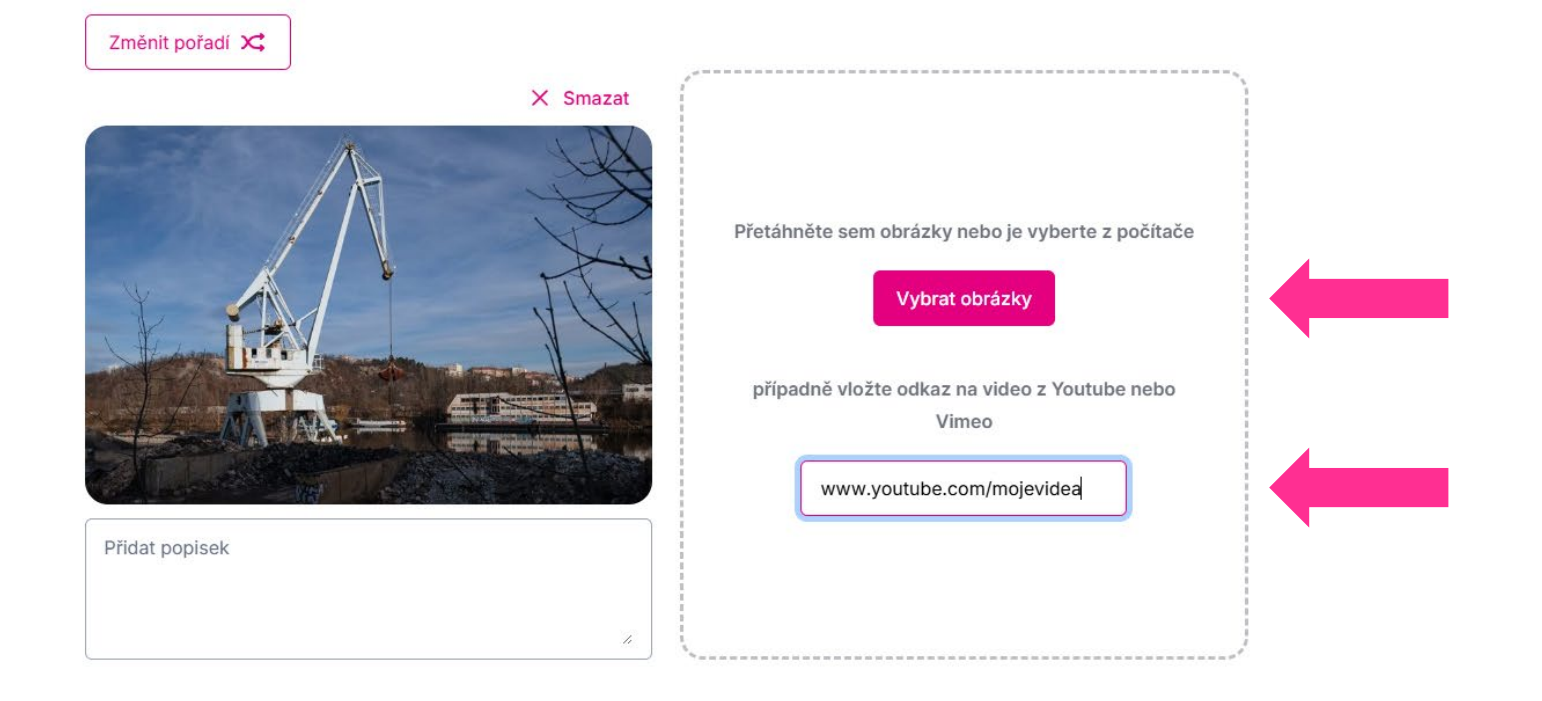

## Odešlete profil ke schválení

 Až budete mít profil vyplněný, pošlete nám ho ke schválení. Zkontrolujeme, jestli máte české IČO, profil napsaný v angličtině a uvedené reference. Pokud je vše v pořádku, profil vám v nejbližší době schválíme a bude hned zveřejněný.

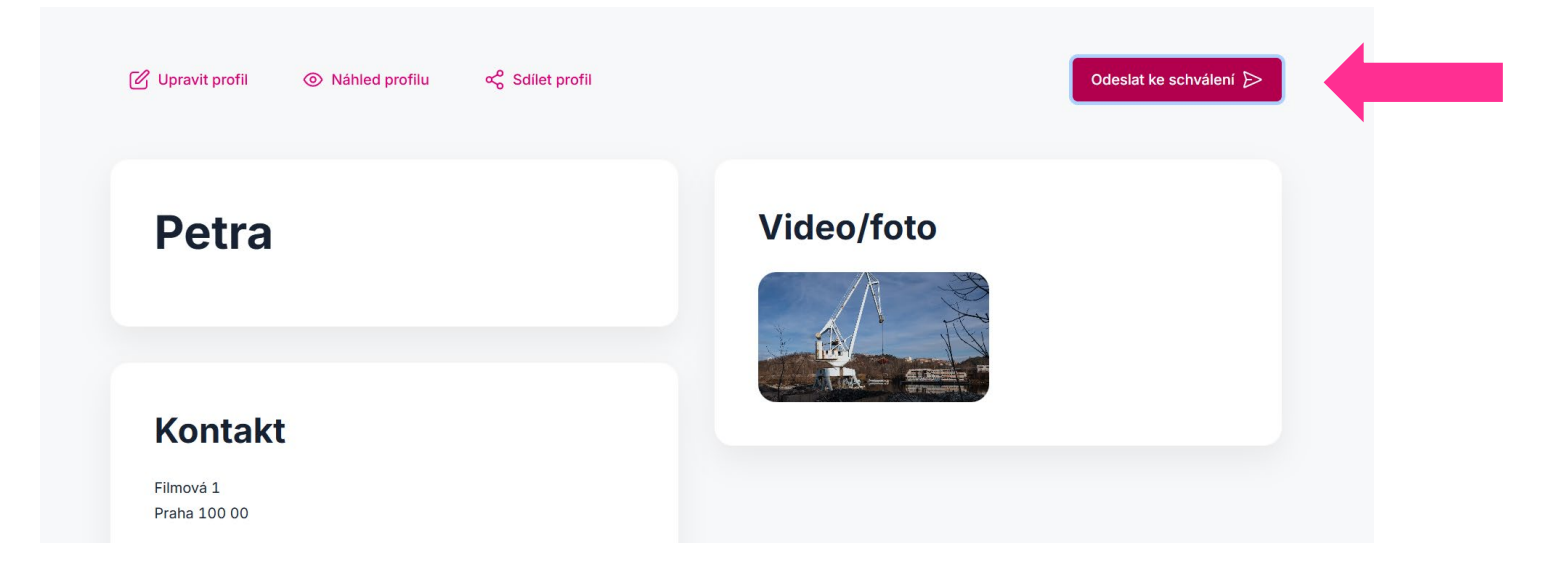

• Své heslo si zapamatujte. Kdykoli si můžete profil upravit a opět odeslat ke schválení.